# (RETURN) ---- に変更しました。

## <Video call screen (Normal view)>

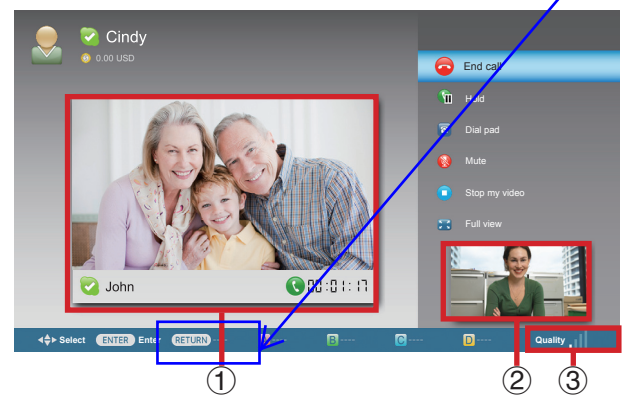

## Video call menu

Once a video call has started, the following options will be available.

- End call
- Hold / Resume
- Dial pad
- Mute / Unmute
- (microphone)\*
- Start my video / Stop my video
- Full view
- 1) The picture from your contact's communication camera
- (2) The picture from your communication camera
- ③ Video quality indicator
  - (Depending on the network environment.)
- \* To change the speaker volume of the unit, use the VOL +/- or MUTE button on the remote control.

### <Receiving Skype calls>

You can receive Skype calls even while watching a TV program or video. When you receive an incoming call, a window will appear in the bottom right-hand corner of your screen. Choose between "Video", "Audio", "Decline" or "Hide" and press ENTER.

| Incoming c  | all       | _ |
|-------------|-----------|---|
| Vickie      |           |   |
|             | Video     |   |
|             | Audio     |   |
|             | Decline   |   |
|             | Hide      |   |
| \$ : Select | ок: Enter |   |

## NOTE

- You cannot receive calls when you are signed out of Skype, when your TV is in standby mode, or when the power is off.
- Skype on your TV cannot be activated while using a certain specific function. In that case, please stop using the function.

# **OTHER USEFUL FUNCTIONS**

#### Skype menu

## 1 History

- Shows your call history.
- Allows you to call a person displayed in Call History and to accept or block contact requests.

#### NOTE

• If the time displayed in History is inaccurate, change the setting value from the TV menu (e.g., Menu > Initial Setup > EZ Setup > Location & Time).

# 2 Profile

Set up the following items.

| Edit profile  | Edit your profile.         |
|---------------|----------------------------|
| Online status | Change your online status. |

# **3** Settings

Set up the following items.

| General settings | Select whether you want to sign in automatically when you enter Skype. |
|------------------|------------------------------------------------------------------------|
| Change password  | Change your password.                                                  |
| Video settings   | Adjust the privacy settings for video.                                 |
| Privacy settings | Choose whom you wish to receive calls from.                            |
| Block contacts   | Set the person who you don't want to hear.                             |